# 供应商报名、报价操作指引

## 第一步:找项目

建议使用**谷歌浏览器稳定版**(64 位)或者 360 安全浏览器(打开极速模式)访问云采 链官网 www.choicelink.cn,点击"项目公告"可以查看平台上的项目公告信息,或者在页 面最上方的"找公告"搜索栏搜索项目名称"关键字"找到想要报名的项目。如图:

| 欢迎访问云采链线上采 | 购一体化平台, 请 登录 或 注 | 99        |           |            | 采购清单 Օ                                 | 微信在线套服 | 帮助中心 关于我们 |
|------------|------------------|-----------|-----------|------------|----------------------------------------|--------|-----------|
|            |                  | - 我公告     | 请输入您想搜的内容 |            | 搜索                                     | ]      |           |
| 首页         | 项目公告             | 专属平台      | 特色专栏NEW   | 云采链讲堂      | 政策法规                                   | 信用认证   | 预付会员      |
| <u> </u>   | 调研公告             |           |           |            |                                        |        |           |
| 平台类型:      | 全部 综合平台          | 专属平台: 请选择 |           | ~          |                                        |        |           |
| 信息类型:      | 全部即将报名           | 正在报名 即将报  | 价正在报价     | 报价结束 更正公   | 告结果公告终止                                |        |           |
| 发布时间:      | 金都今天             |           | 周 近一月     | 近一年    自定义 | 1 一一一一一一一一一一一一一一一一一一一一一一一一一一一一一一一一一一一一 | 至结束日期  | Q         |
| 项目名称:      |                  |           |           |            |                                        |        | Q         |
| -          | C. L.            | 1.1.1     |           |            |                                        | 1000   |           |
| 项目名称       |                  |           | 采贩        | 列单位        | 结束时间                                   |        | 发布公告时间    |

#### 第二步:找报名入口

1、打开项目公告,点击右上角的"**正在报名**"按钮,按提示操作。(如未入库,系统会提示需要申请入库,如已入库,系统会提示登录,然后跳转到报名界面。)。如图:

| 欢迎访问云采链          | 线上采购一体化平台, 请 登录 或 注册 |             |               |               | 采购清单 🕕  | 微信在线客服           | 報助中心 关于我们              |  |
|------------------|----------------------|-------------|---------------|---------------|---------|------------------|------------------------|--|
| 6                |                      | 找公告 >       | 请输入您想搜的       | 内容            |         |                  |                        |  |
| 首页               | 项目公告                 | 专属平台        | 特色专栏          | NEW 云采链讲堂     | 政策法规    | 信用认证             | 预付会员                   |  |
| 发布日期: 2<br>归属平台: | <b>月月</b><br>2022 00 | <b>行价公告</b> | 七平台           | 打印            | 下载 返回列表 | <br>₹            | 在服名                    |  |
| 项目名称             | 3采购项目                |             | 项目编号          | CD-16667      |         | 联系我们             |                        |  |
| 报名时间             | 2022- 00 至 2022      | 00          | 报价时间          | 2021 :00 至 20 | :00     | ■ 法法 ■ 如拨打平台联系电话 |                        |  |
| 采购内容             | ( <b>1</b>           |             | 采购品目          | 其他货物          |         |                  | 占线, 请使用微信<br>扫描二维码咨询在线 |  |
| •                | 温馨提醒                 |             |               |               |         |                  | ×                      |  |
|                  | 登录后才能报               | 8名,现在       | 王 <u>登</u> 录? |               |         |                  |                        |  |
|                  |                      |             | 暂不考虑          | 现在登           | æ       |                  |                        |  |

| • | 温馨提醒     |
|---|----------|
|   |          |
|   |          |
|   | 暂不考虑开始申请 |

2、如果进入平台后,**已入库平台**列表中没有项目公告所示的**归属平台**名,可在**未入库 平台**这里申请入库,右侧的搜索框可帮您快速找到您想要的平台。如下图:

| 公司管理<br>补充填写公司信息          | <b></b>                         | 产品管理                                   |                   | 所有项目<br>查看参与过的所有的项目 |                                                   |
|---------------------------|---------------------------------|----------------------------------------|-------------------|---------------------|---------------------------------------------------|
| 已入库平台(2)                  | 审核中平台(17)                       | 未入库平台(127)                             |                   | 输入平台名称              | へ 更多                                              |
| ★ 云采链2                    |                                 | 进入 深圳                                  | 进入                |                     |                                                   |
|                           |                                 |                                        |                   |                     |                                                   |
| 已入库平台( <b>8)</b>          | 审核中平台(0)                        | 未入库平台(171)                             |                   | 输入平台名称              | Q 更多                                              |
| 已入库平台(8)<br>广             | <b>审核中平台(0)</b><br>化平台          | 未入库平台(171)<br>申请                       | 為—… 审商            | 输入平台名称              | Q 更多<br>化 申請                                      |
| <b>已入库平台(8)</b><br>广<br>旺 | <b>审核中平台(0)</b><br>化平台<br>)一体化… | <b>未入库平台(171)</b><br>申请<br>市<br>加<br>一 | 289—… 申請<br>F台 申請 | 输入平台名称<br>商<br>例    | <ul><li>Q 更多</li><li>化 申請</li><li>采购 申請</li></ul> |

第三步:报名

进入平台后,点击左边菜单栏的"竞价项目",在"报名中心"找到要报名的项目,点 击右边的"详情"进入公告页面,可在公告底部下载竞价文件,点右上角"我要报名"可进 入上传报名材料页面,按要求上传相应的报名材料,提交报名后,等待负责人审核。

1、如果报名资料**被驳回**,请进入上传报名材料的页面查看驳回原因,按要求重新提交 报名材料;

2、如果右上角显示"已通过",说明已报名成功,请查看项目公告的报价时间及报价 要求,到了报价时间段按公告中的报价要求上传报价文件和提交报价。

|                                                                                                    | ₫                                   |        |                   |                                      |               | 云采链线上采り | 陶一体化平台       | 与切换平台      |
|----------------------------------------------------------------------------------------------------|-------------------------------------|--------|-------------------|--------------------------------------|---------------|---------|--------------|------------|
| □ 竞价项目 ^                                                                                                    | <ul> <li>会项目数</li> <li>○</li> </ul> |        | 民 <sup>总成交量</sup> |                                      | ♀ 总评价数<br>●   |         |              | ¥ 待缴:<br>0 |
| <ul> <li>● 报名中心</li> <li>●</li> <li>●</li></ul> |                                     |        |                   | -(~)                                 |               |         | 迷自滞知         |            |
| <ul> <li>● 报价通道</li> <li>● 成交确认</li> <li>● 可以 ==</li> </ul>                                                                                                    | <b>戎要报名 我要报</b>                     | 2107   |                   | 项目编号                                 | 剩余报名时间        | 操作      | <b></b> 肩芯通知 |            |
| <ul> <li>• 我的项目</li> <li>• 调研项目</li> </ul>                                                                                                    | 即将报名  党                             | 1等设施项目 | 1                 | CD-1624982331853                     | 00天23小时05分38秒 | 报名      |              |            |
| 💬 评价中心                                                                                                    | 即将报名                                | 大統一加日  | 北建设项目             | CD-1624978528327<br>CD-1624903367039 | 00天10小时05分38秒 | 报名      |              | į          |

#### 第四步:报价

1、报名成功的项目,请在**报价时间段**内登录平台,在**报价通道**这里找到项目,点击右侧的"**报价**"进入报价页面。

| 京价项目 ^                                     | 项目编号:     |             | 项目名称:     |         |       | 搜索        |       |           |
|--------------------------------------------|-----------|-------------|-----------|---------|-------|-----------|-------|-----------|
| <ul> <li>• 报名中心</li> <li>• 报名进度</li> </ul> | 我要报价      |             |           |         |       |           |       |           |
| • 报价通道 🧲 🔳                                 | 项目名称(项目名称 | 8+包组名称,表示本项 | 目分包組独立报名) | 项目编号    | 保证金状态 | · 剩余报价时间1 | 操作    |           |
| • 成交确认 4                                   | 正在报价 【测   |             |           | CD-1620 | /     | 1         | 报价    |           |
| <ul> <li>我的项目</li> </ul>                   |           |             |           |         |       |           | < [1] | > 10条/页 > |
| ④ 调研项目 ~                                   |           |             |           |         |       |           |       |           |
|                                            |           |             |           |         |       |           |       |           |
| 一 竞价项目 ^                                   | 项目名称1:    |             |           |         |       |           |       |           |
| <ul><li>● 报名中心</li></ul>                   | 项目报名时间:2  | 02          |           | 10      |       | 距离报价结束还有  | : 分2  | 7秒 我要报价   |
| o 报名进度                                     |           |             |           |         |       |           |       |           |
| • 报价通道 1                                   | ● 打印      |             |           |         |       |           |       |           |
| o 成交确认 🛛 🚺                                 |           |             |           |         |       |           |       | /         |
| o 我的项目                                     |           | 项目名称        | t.        |         | 项目编号  | CD-162    |       |           |
| ④ 调研项目 ~                                   |           | 报名时间        | 2021      | )       | 报价时间  | 2021      | 0     |           |

2、请仔细、认真阅读项目公告,按公告中"报价要求"报价并上传报价材料。可点击 报价页面的"**查看出价记录**"查看报价是否提交成功。

**注:报价次数**(剩余可报价次数)是指**报价机会**的意思,即如果觉得报价有误,需要修改,在剩余报价时间和剩余报价次数不为0的情况下,可以重新再提交一次报价,则第一次报价作废,以第二次为准;如果确认报价无误,则**不需要**再报一次。

|               | _ | Ē    | 我要报价                                                        | Х | 与切换平台         |
|---------------|---|------|-------------------------------------------------------------|---|---------------|
|               |   |      | 基本信息                                                        |   |               |
| 🕞 竟价项目        |   | 而日夕利 | 项目名称: 1 剩余报价时间: 0 炒                                         |   |               |
| • 报名中心        |   |      | 包組名称: 1     ① 剰余可报价次数:                                      |   | <b>İ</b> 東还有: |
| <br>o 报名进度    |   | 坝日按社 | 成交方式:综合评分法 间供应商可进行的最多报价次数                                   |   |               |
| o 报价诵道        |   |      | 预算金额: 元 查看出价记录 报价规则:不公开报价                                   |   |               |
| │<br>○ 成交确认   |   | ● 打  | 我的报价                                                        |   |               |
| o 我的项目        |   |      | • 报价金额 : 元                                                  |   |               |
| <b>岱</b> 调研项目 |   |      | 附件上传: 💿 添加附件 🔄 如:报价附件、产品参数、业绩证明等                            |   | 021-05-11 0   |
| ☺ 评价中心        |   |      | 提示:                                                         |   |               |
| 🔄 产品发布        |   |      | 1、按照公告报价要求上传附件,只能上传一个文件,格式要求为pdf或压缩包;<br>2、上传的报价资料每页均需加盖公章。 |   |               |
| 日 投标报名        |   |      |                                                             |   |               |
|               |   |      |                                                             |   |               |
|               |   |      |                                                             |   | 甲,不公开指        |
|               |   |      | 取消                                                          |   | 高限价           |
|               |   |      | 3 我已阅读并同意 (供应商报价须知)                                         |   | 下公开           |

### 第五步: **竞价结果**

1、报价结束后,一般在1-5个工作日出结果,具体时间以结果公告为准。

2、打开云采链官网, 搜项目名关键字, 查看项目公告了解竞价结果(结果公告)。

3、成交供应商须登录平台,进入项目**归属平台**后,点击【竞价项目】,然后在左侧"成交确 认"栏找到项目,点击"支付服务费"(可扫码支付或者对公转账支付)。如果对公转账,请 转账后在这里上传转账凭据和填写**开票信息**。第二个工作日即可在这里点击上方的"通知书

# 及发票",打印《**成交通知书》**和下载发票(电子发票)。 4、成交供应商凭《成交通知书》联系甲方签合同和供货。

| 🕞 竞价项目                                                                                      | ^ 3 | 项目编号: | 项目名称:        |         |                        | 搜索     | Ŧ   |                      |
|---------------------------------------------------------------------------------------------|-----|-------|--------------|---------|------------------------|--------|-----|----------------------|
| <ul> <li>● 报名中心</li> <li> </li> <li>● 报名进度</li> <li> </li> <li>●</li> <li>● 报价诵道</li> </ul> | 1   | 成交确认  | 通知书及发票       |         |                        | 全      | 未支  | 审核 已成                |
| • 成交确认 🔶                                                                                    |     | 序号    | 项目名称         | 项目编号    | 成交时间                   | 服务费(元) | 状态  | 更多                   |
| ● 我的项目                                                                                      |     | 11    | 济 多理项目-济<br> | CD-1665 | 2022-10-10<br>15:45:04 | 1,000  | 未支付 | <b>支付服务费</b> 发票   详情 |